为Vista右键菜单增加完全控制选项 PDF转换可能丢失图片或格式,建议阅读原文

https://www.100test.com/kao\_ti2020/259/2021\_2022\_E4\_B8\_BAV ista\_E5\_8F\_c100\_259152.htm 如果你已经用上了Windows Vista ,那么当需要替换或删除某个系统文件时,经常会弹出类似 于图1所示的对话框,这主要是默认设置下,我们所创建的帐 户"竟然"是属于降级的普通管理员,这样在进行涉及到系 统安全的操作时,必须获得相关的权限才能继续下一步的操 作,弹出图1所示的对话框自然也就在意料之中了...图11.烦 琐的操作 通常情况下,如果你确实需要替换或删除这个文件 , 在没有安装双系统的情况下, 或者你懒得重启系统进行切 换,那么可以右击打开属性窗口,切换到"安全"选项卡, 单击"高级"按钮打开高级安全设置对话框, 接下来还需要 切换到"所有者"选项卡,单击"编辑"按钮,将当前所有 者更改为 "Administrators" (见图2), 然后再切换到 "权限" 选项卡,选择列表框中的"Admininstrators"帐户,单击"编 辑"按钮打开权限项目对话框,在这里勾选"完全控制"复 选框,当然返回"高级安全设置"对话框后还需要勾选"包 括可从该对象的父项继承的权限"复选框,然后两次确认后 返回属性窗口。图2可是,到了这一步还没有结束,返回属 性窗口后,我们还需要选择列表框中的"Administrators"帐 户,然后单击"编辑"按钮,为"Administrators"帐户添加 完全控制的权限才行。 100Test 下载频道开通, 各类考试题目 直接下载。详细请访问 www.100test.com